# GUIÓN 0 de PRÁCTICAS con Rcmdr: Primeros pasos

#### Instalación del programa: Ir a la página principal de R:

#### http://www.R-project.org

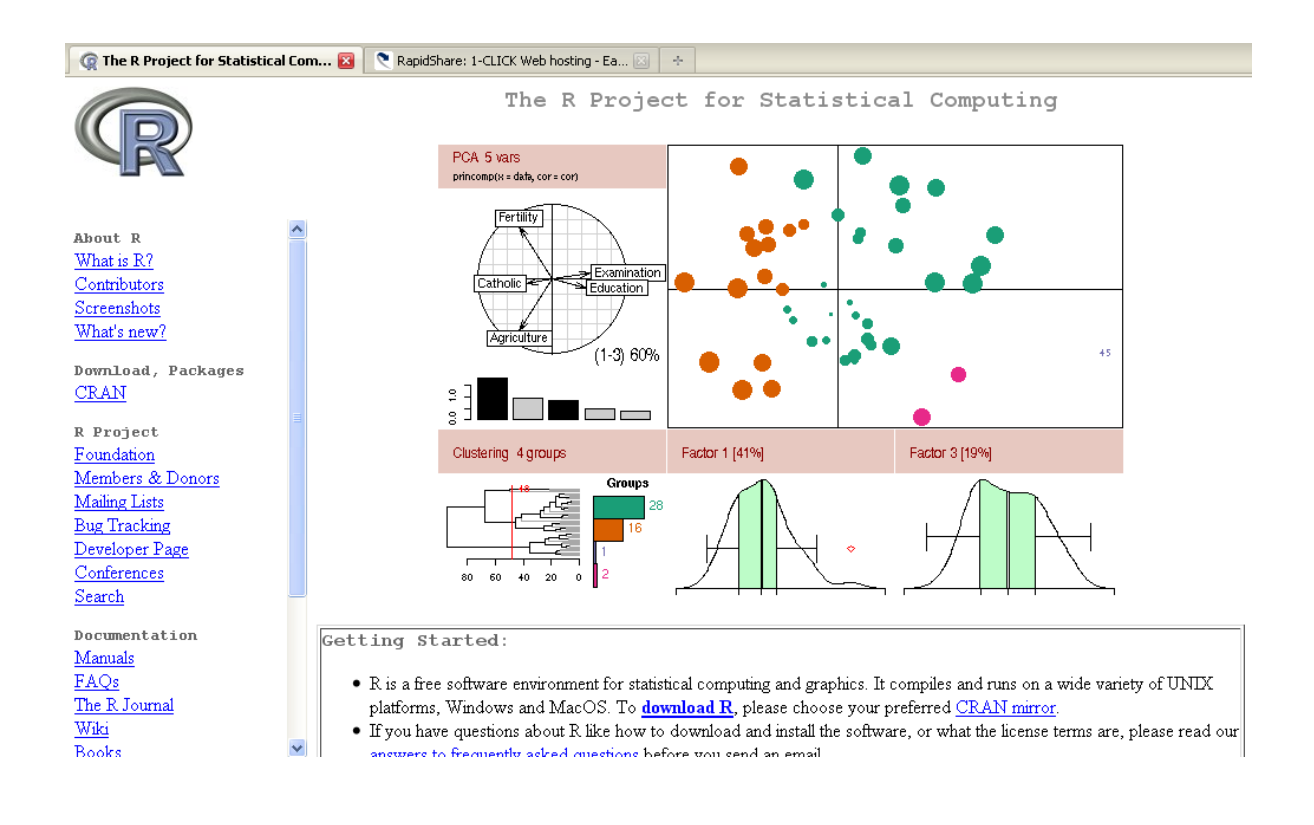

Bajar primero el programa R desde un mirror cercano (por ejemplo desde Madrid)

http://cran.es.r-project.org/bin/windows/base/R-2.10.1-win32.exe

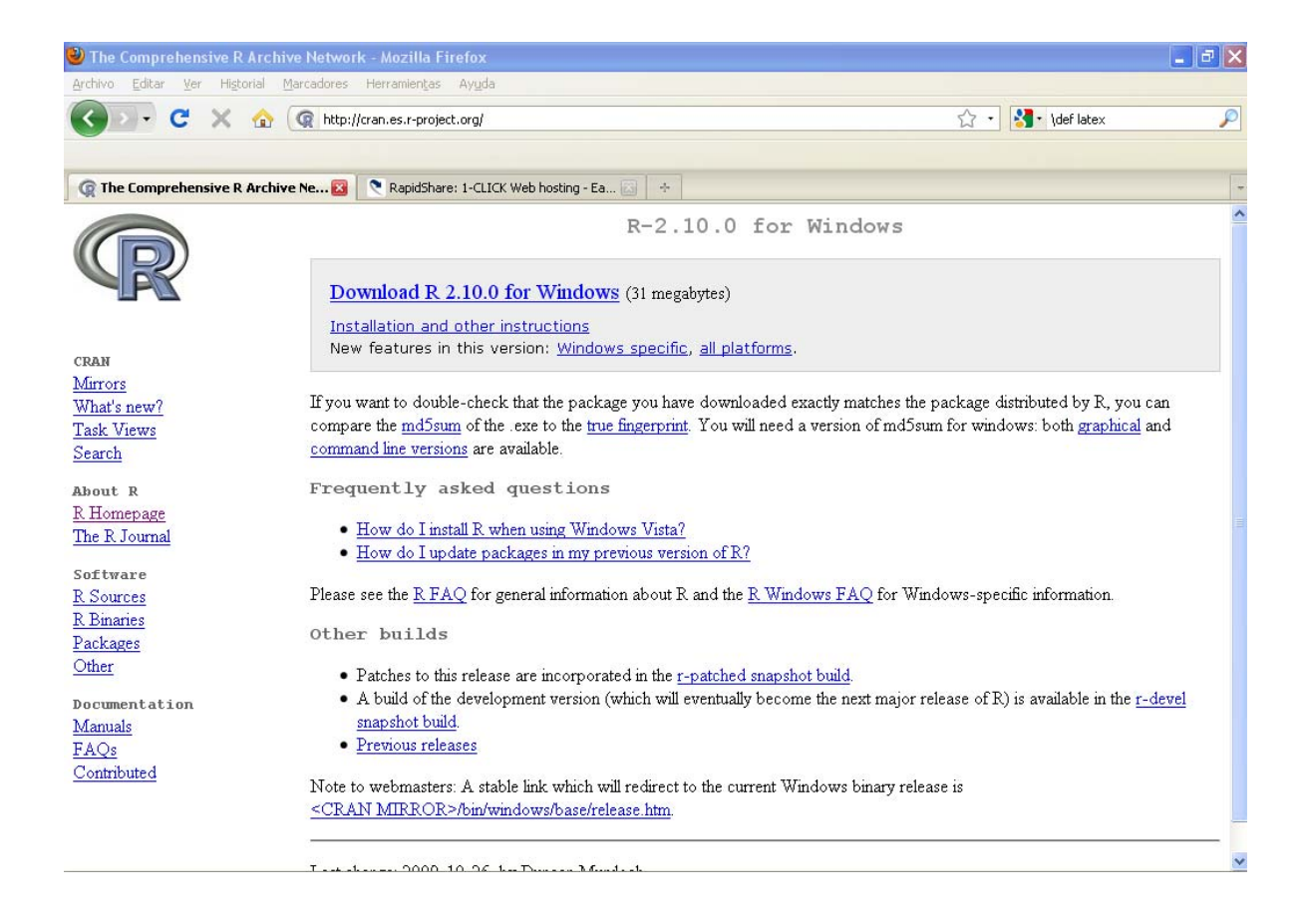

Instalar el programa R (haciendo click en el fichero descargado).

Desde la línea de comandos de *R*, instalar la librería *Rcmdr* con todas las librerías asociadas (dependencias):

```
install.packages("Rcmdr", repos="http://cran.es.r-project.org/",
dependencies=TRUE)
```

O bien, a partir del menú de ventanas

```
Paquetes \rightarrow Instalar Paquete(s)
```

| R Console                                                                                                    | _ 2 🛛    |
|----------------------------------------------------------------------------------------------------|----------|
| Archivo Editar Misc Paquetes Ventanas Ayuda                                                                                                    |          |
| R version 2.10.0 (2009-10-26)<br>Copyright (C) 2009 The R Foundation for Statistical Computing<br>ISBN 3-900051-07-0                                                                          | <u>~</u> |
| R es un software libre y viene sin G&R&NTIA ALGUNA.<br>Usted puede redistribuirlo bajo ciertas circunstancias.<br>Escriba 'license()' o 'licence()' para detalles de distribucion.            |          |
| R es un proyecto colaborativo con muchos contribuyentes.<br>Escriba 'contributors()' para obtener más información y<br>'citation()' para saber cómo citar R o paquetes de R en publicaciones. |          |
| Escriba 'demo()' para demostraciones, 'help()' para el sistema on-line de ayuda,<br>o 'help.start()' para abrir el sistema de ayuda HTML con su navegador.<br>Escriba 'q()' para salir de R.  |          |
| <pre>&gt; install.packages("Rcmdr", repos="http://cran.es.r-project.org/", dependencies=TRUE)</pre>                                                                                           |          |
|                                                                                                    |          |
|                                                                                                    |          |
|                                                                                                    |          |
|                                                                                                    |          |
|                                                                                                    |          |
|                                                                                                    |          |
|                                                                                                    | ~        |
|                                                                                                    | 2        |

Una vez que ha arrancado *R*, se carga la librería *Rcmdr* tecleando:

# library(Rcmdr)

O bien, se puede hacer desde el menú superior de la ventana de R:

#### **Paquetes** $\rightarrow$ **Cargar paquete** $\rightarrow$ **Rcmdr**

Aparece el R Commander graphical user interface.

# **NOTA:**

Si se cierra accidentalmente la ventana de RCommander, basta escribir en la consola (pantalla en blanco) de R la orden Commander () y pulsar **OK**.

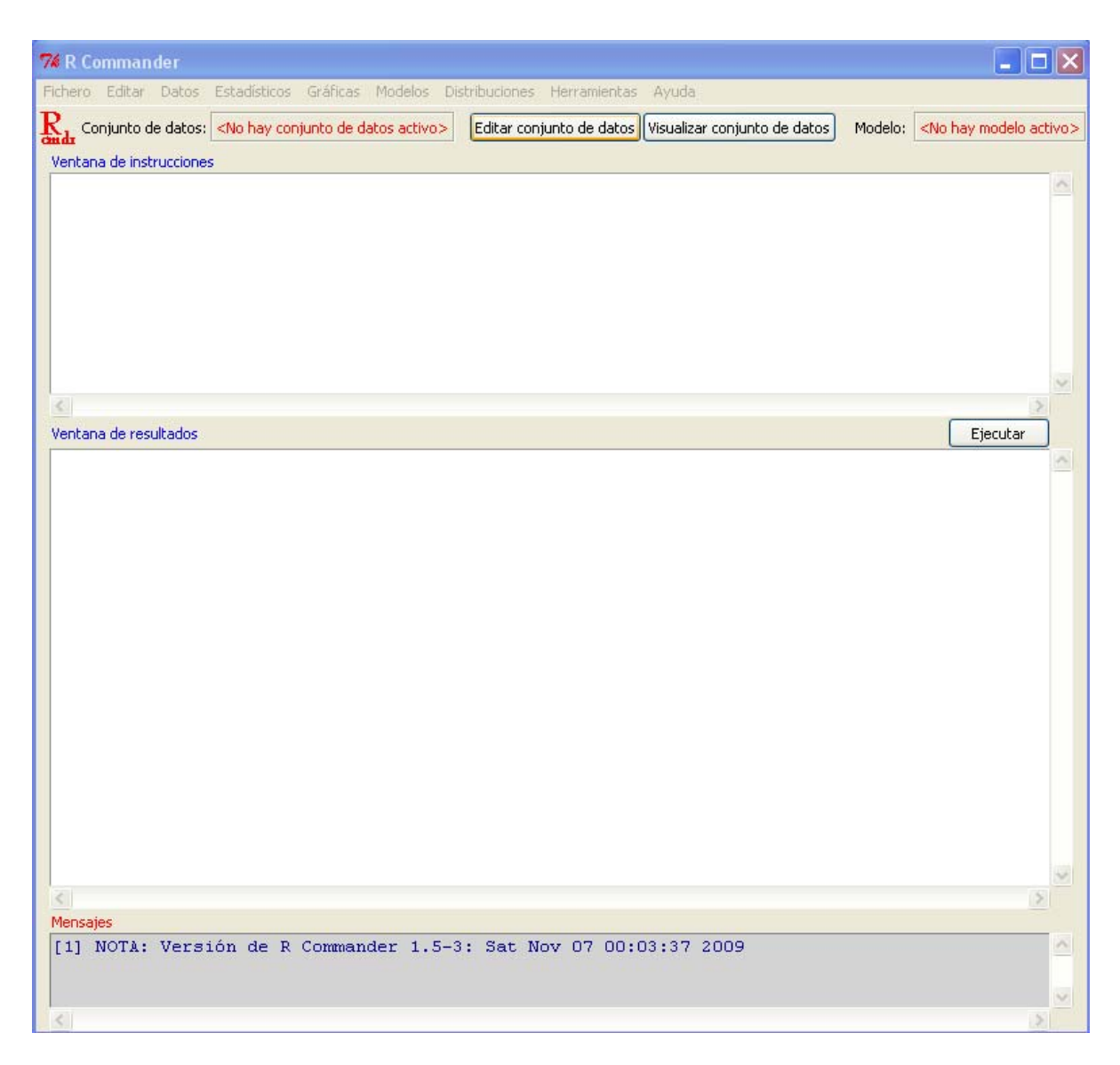

# **Ventanas Principales**

- ✓ Ventana de instrucciones
- ✓ Ventana de resultados
- ✓ Mensajes

### Menús Principales de Rcmdr :

Fichero: Menú para cargar y grabar ficheros script, salidas y el *R workspace*.

**Editar**: Submenús para editar los contenidos de los scripts y salidas. Pulsando con el botón derecho encima de las ventanas script y output aparece también un menú contextual.

Datos: Submenús para lectura y manipulación de datos.

Estadísticos: Submenús para realizar numerosos análisis estadísticos.

Gráficas: Submenús para realizar gráficos estadísticos simples.

**Modelos**: Submenús para obtener resúmenes numéricos, intervalos de confianza, tests de hipótesis y gráficos complejos.

Distribuciones: Submenús de distribuciones de probabilidad estándar.

Herramientas: Submenús para cargar otros paquetes o datos de R.

Ayuda: menú con ayuda para *Rcmdr* y un manual del mismo.

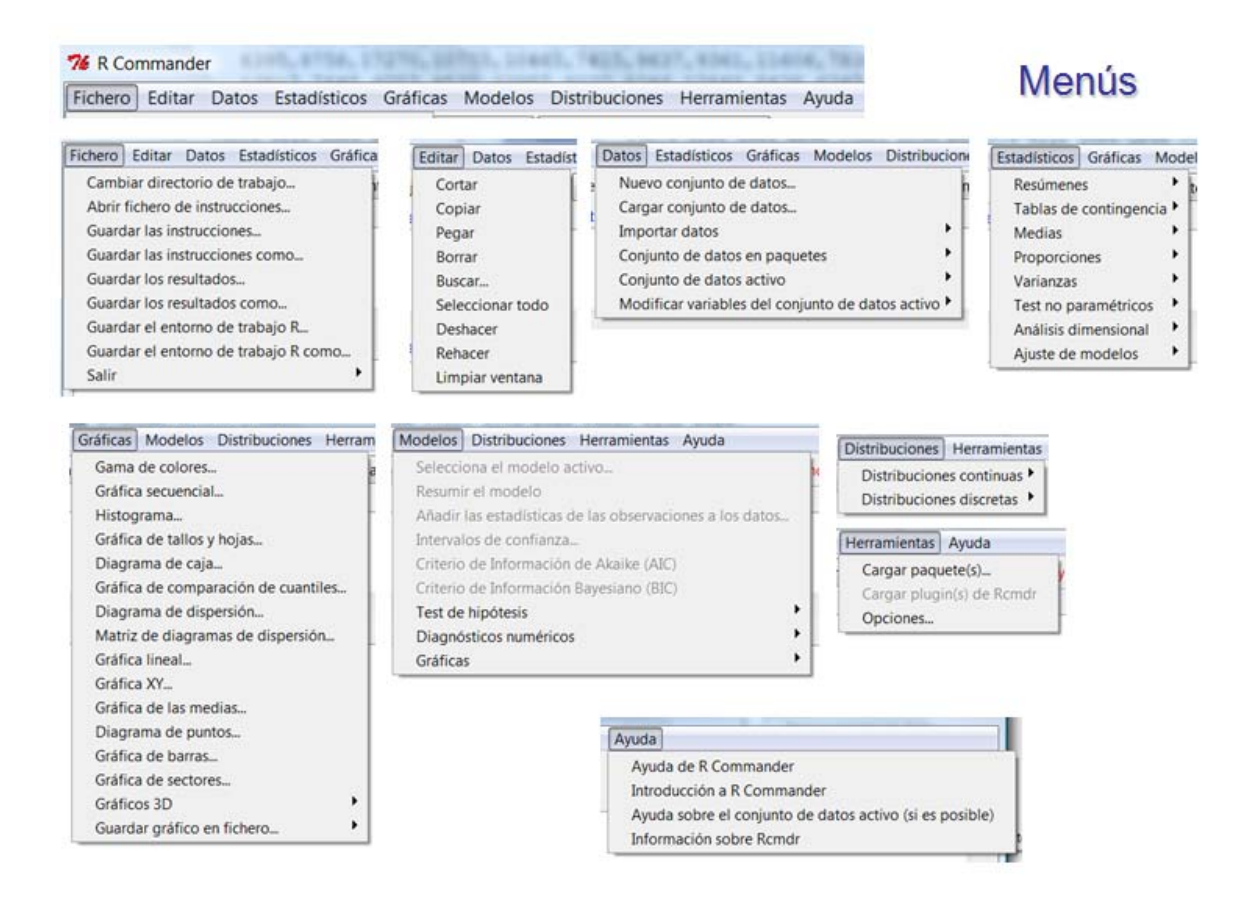

En *Rcmdr* se asume que existe un conjunto de datos activo, aunque cuando se comienza a trabajar no hay ninguno por defecto. Así, hay que cargar previamente **siempre** un conjunto de datos.

Si hay varios conjuntos de datos sólo se puede seleccionar uno de ellos.

### Formas de introducir los datos

- Directamente (para pequeños conjuntos de datos) desde

#### **Datos** $\rightarrow$ **Nuevo Conjunto de Datos**

- Importar los datos desde un fichero ASCII o desde el portapapeles.
- Importar los datos desde un fichero tipo Minitab, SPSS, Stata, Excel, Access o dBase.

- Importar los datos incluidos en algún paquete o librería de *R*.

Leer por ejemplos los datos del fichero Nations.txt

Datos  $\rightarrow$  Importar Datos  $\rightarrow$  Desde archivo de texto o portapapeles  $\rightarrow$  Aceptar

Ir al subdirectorio:

C:/R-2.10.1/library/Rcmdr/etc/

y buscar el fichero Nations.txt

# NOTA:

El procedimiento anterior equivale a usar el comando básico de *R* (que se observa al mismo tiempo en la *ventana de instrucciones*:

Datos = read.table("C:/R-2.10.1/library/Rcmdr/etc/Nations.txt", header=TRUE, sep="", na.strings="NA", dec=".", strip.white=TRUE)

| 7 R Commande                       | er                                                                                                    |                                |                                                                          |                                                                                 |                  |                                      |
|------------------------------------|----------------------------------------------------------------------------------------------------|--------------------------------|--------------------------------------------------------------------------|---------------------------------------------------------------------------------|------------------|--------------------------------------|
| Fichero Editar [                   | Datos Estadísticos Gráfica                                                                            | Modelos Distribuc              | iones Herramient                                                         | as Ayuda                                                                        |                  |                                      |
| Rada Conjunto d<br>Ventana de inst | Nuevo conjunto de datos.<br>Cargar conjunto de datos<br>Eusionar conjuntos de dat                     |                                | conjunto de dat                                                          | os) (Visualizar conjunto d                                                      | le datos Modelo: | <no activo="" hay="" modelo=""></no> |
|                                    | Importar datos<br>Conjunto de datos en paq<br>Conjunto de datos activo<br>Modificar variables del con | uetes<br>junto de datos activo | desde archiv<br>desde datos<br>desde datos<br>desde datos<br>desde conju | o de texto, portapapele<br>SPSS<br>Minitab<br>STATA<br>nto de datos Excel, Acce | es o URL         |                                      |
|                                    |                                                                                                    |                                |                                                                          |                                                                                 |                  | <b>N</b>                             |
| Ventana da recult                  | adar                                                                                                  |                                |                                                                          |                                                                                 |                  | Fiscultar                            |
|                                    |                                                                                                    |                                |                                                                          |                                                                                 |                  |                                      |
|                                    |                                                                                                    |                                |                                                                          |                                                                                 |                  |                                      |
| Mensajes                           |                                                                                                    |                                |                                                                          |                                                                                 |                  | 2                                    |
| [1] NOTA: V                        | /ersión de R Comma                                                                                    | nder 1.5-4: Sa                 | at Nov 14 16                                                             | :43:21 2009                                                                     |                  | ^                                    |
| 6 7 PL 4                           |                                                                                                    | -                              | ~                                                                        | [ Sec.                                                                          | . Marine for     |                                      |

| 7 Leer archivo de texto, portapapeles o URL 🔳 🗖 🔀 |
|---------------------------------------------------|
| Introducir el nombre del conjunto de datos: Datos |
| Nombres de las variables en el fichero:           |
| Indicador de datos ausentes: NA                   |
| Localización del archivo de datos                 |
| Sistema de archivo local 💿                        |
| Portapapeles 🔿                                    |
| Dirección URL 🔿                                   |
| Separador de campos                               |
| Espacio en blanco 💿                               |
| Comas 🔘                                           |
| Tabuladores 🔘                                     |
| Otro 🔘 Especificar:                               |
| Carácter decimal                                  |
| Punto[.] 🧿                                        |
| Coma [,] 🔘                                        |
| Aceptar Cancelar Ayuda                            |

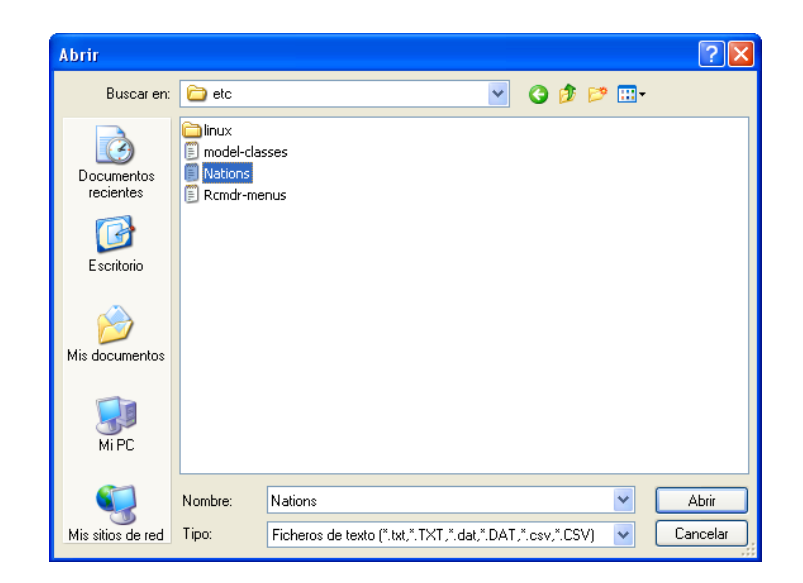

Se pueden usar los botones Editar Conjunto de Datos o Visualizar Conjunto de Datos

| 74  | R Commander                 |                          |                            |                 |                                                                           | _               | JE |   |  |
|-----|-----------------------------|--------------------------|----------------------------|-----------------|---------------------------------------------------------------------------|-----------------|----|---|--|
| Fil | thero Editar Datos Estad    | ísticos Gráficas Modelos | Distribuciones Herram      | ientas Ayuda    |                                                                           |                 |    |   |  |
| P   | Conjunto de datos: Dato     | Editor conjunto do di    | tea Uisuslinnu saniunta .  | da dabaa Madali | . Ala h                                                                   | au madala activ |    |   |  |
| 끖   | tdr Conjunto de datos: Dato | Editar conjunto de da    | itos Visualizar conjunto ( | nodel           | o: <ino n<="" th=""><th>ay modelo activ</th><th>0&gt;</th><th></th></ino> | ay modelo activ | 0> |   |  |
| V   | Ventana de instrucciones    |                          |                            |                 |                                                                           |                 |    |   |  |
|     |                             |                          |                            |                 |                                                                           |                 |    | ~ |  |
| I   | )atos <- read.table         | ≘("C:/R-2.10.0/li        | brary/Rcmdr/etc,           | Nations.txt     | ,",                                                                       |                 |    |   |  |
| 2   | 76 Datos                    |                          |                            |                 |                                                                           |                 | ×  |   |  |
|     |                             | TFR cont                 | raception infant           | .mortality      | GDP                                                                       | region          |    |   |  |
|     | Afghanistan                 | 6.90                     | NA                         | 154             | 2848                                                                      | Asia            | ~  |   |  |
|     | Albania                     | 2.60                     | NA                         | 32              | 863                                                                       | Europe          |    |   |  |
|     | Algeria                     | 3.81                     | 52                         | 44              | 1531                                                                      | Africa          |    |   |  |
|     | American-Samoa              | NA                       | NA                         | 11              | NA                                                                        | Oceania         |    | - |  |
|     | Andorra                     | NA                       | NA                         | NA              | NA                                                                        | Europe          |    | 1 |  |
| 12  | Angola                      | 6.69                     | NA                         | 124             | 355                                                                       | Africa          |    |   |  |
| V   | Antigua                     | NA                       | 53                         | 24              | 6966                                                                      | Americas        |    |   |  |
| Г   | Argentina                   | 2.62                     | NA                         | 22              | 8055                                                                      | Americas        |    | ~ |  |
|     | Armenia                     | 1.70                     | 22                         | 25              | 354                                                                       | Europe          |    |   |  |
| -   | Australia                   | 1.89                     | 76                         | 6               | 20046                                                                     | Oceania         |    |   |  |
|     | Austria                     | 1.42                     | 71                         | 6               | 29006                                                                     | Europe          |    |   |  |
|     | Azerbaijan                  | 2.30                     | 17                         | 33              | 321                                                                       | Asia            |    |   |  |
| -   | Bahamas                     | 1.95                     | 62                         | 14              | 12545                                                                     | Americas        |    |   |  |
|     | Bahrain                     | 2.97                     | 53                         | 18              | 9073                                                                      | Asia            |    |   |  |
|     | Bangladesh                  | 3.14                     | 49                         | 78              | 280                                                                       | Asia            |    |   |  |
|     | Barbados                    | 1.73                     | 55                         | 9               | 7173                                                                      | Americas        |    |   |  |
|     | Belarus                     | 1.40                     | 50                         | 15              | 994                                                                       | Europe          |    |   |  |
|     | Belgium                     | 1.62                     | 79                         |                 | 26582                                                                     | Europe          |    |   |  |
|     | Belize                      | 3.66                     | 47                         | 30              | 2569                                                                      | Americas        |    |   |  |
|     | Benin                       | 5.83                     | 16                         | 84              | 391                                                                       | Africa          |    |   |  |
|     | Bhutan                      | 5.89                     | 19                         | 104             | 166                                                                       | ASIa            |    |   |  |
|     | BOLIVIA                     | 4.36                     | 45                         | 66              | 909                                                                       | Americas        |    |   |  |
|     | Bosnia                      | 1.40                     | NA                         | 13              | 271                                                                       | Lurope          |    |   |  |
|     | Botswana<br>Durri           | 4.45                     | 33                         | 56              | 3640                                                                      | Airica          |    |   |  |
|     | Brunej                      | 2.70                     | 741<br>N A                 | 42              | 4510                                                                      | Americas        |    |   |  |
|     | Bulgaria                    | 1 45                     | NA<br>NA                   | 16              | 1510                                                                      | Furore          |    |   |  |
|     | Burkina-Faso                | 6.57                     | 8                          | 10              | 165                                                                       | ) frice         |    | Y |  |
| 18  | Burundi                     | 6.28                     | q                          | 114             | 205                                                                       | lfrice          |    |   |  |
| N   | Cambodia                    | 4.50                     | NA                         | 102             | 130                                                                       | lsia            | -  |   |  |
|     | i, norme recorden e         | AC IN COMBINATIONCE IT   |                            | 10110101 00     |                                                                           |                 |    | ~ |  |
|     | [2] NOTA: El conjur         | nto de datos Dato        | s tiene 207 file           | as y 5 colur    | mas.                                                                      |                 |    |   |  |
|     |                             |                          |                            |                 |                                                                           |                 |    | V |  |
|     |                             | Le                       | 1.00                       | Len             |                                                                           | La              |    |   |  |

La primera línea del fichero contiene los nombres de las variables: *TFR* (tasa de fertilidad total, expresada como el número de descendientes por mujer), *contraception* (porcentaje de uso de anticonceptivos usados entre mujeres enparejadas), *infant.mortality* (tasa de mortalidad infantil por cada 1000 nacimientos), *GDP* (PIB, en dólares) y *region*.

Algunos de los datos son missing. En R, es conveniente usar el código NA (representando *not available*) para codificar los datos faltantes.

Las variables *TFR*, *contraception*, *infant.mortality* y *GDP* son **numéricas** (variables cuantitativas); a su vez, *region* es textual y contiene los nombres de las regiones.

Cuando se leen los datos, *R* trata la variable *region* como un **factor**, es decir, como una variable categórica.

A continuación eliminamos los casos missing que tienen código NA:

#### Datos $\rightarrow$ Conjunto de datos activo $\rightarrow$ Eliminar los casos con valores omitidos

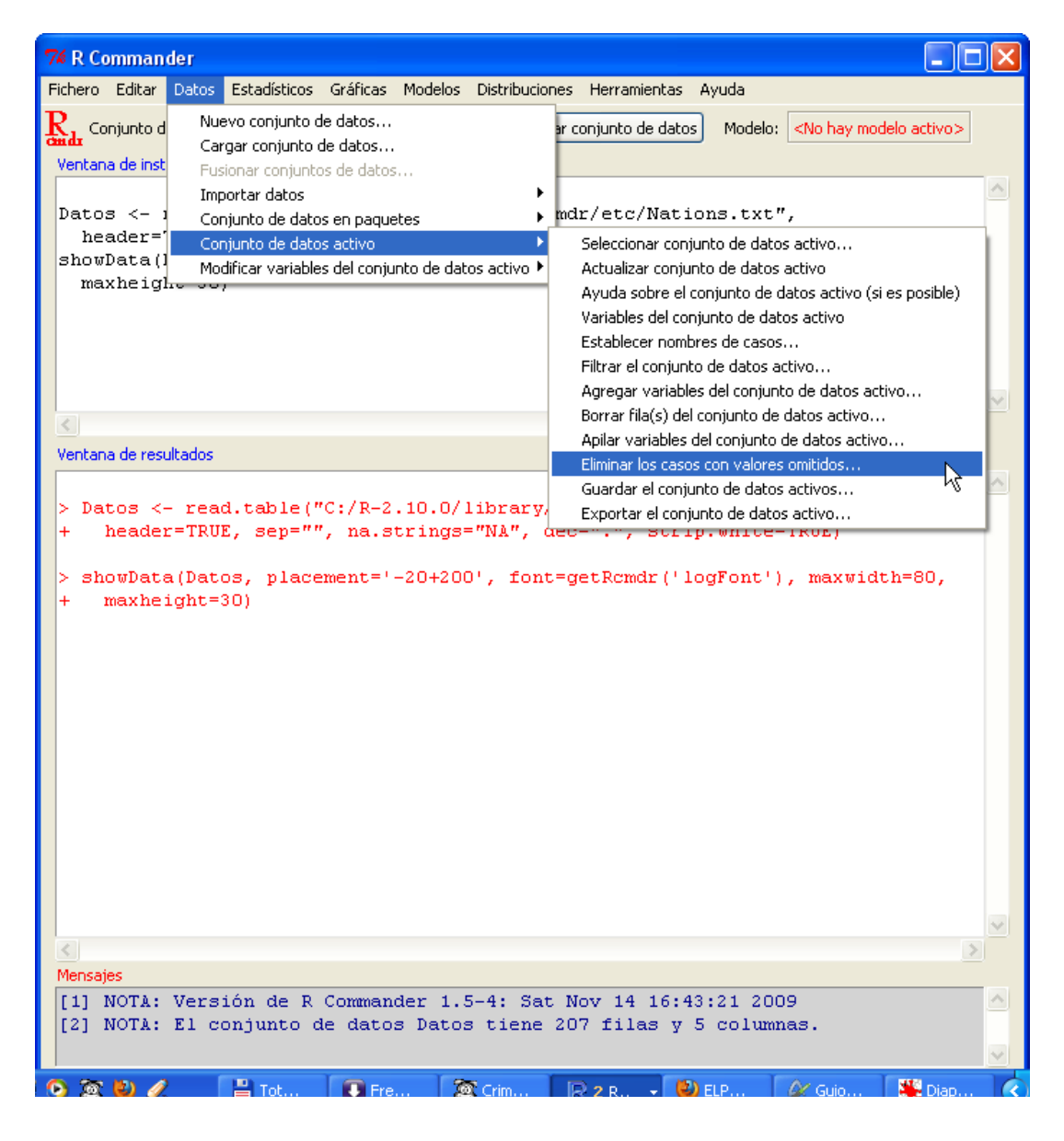

| 7 Eliminar valozes ausentes 📃 🗖 🗙                                                                            |
|----------------------------------------------------------------------------------------------------|
| Incluir todas las variables<br>Variables (seleccionar una o más)<br>GDP<br>infant.mortality<br>region<br>TFR |
| Nombre del nuevo conjunto de datos                                                                           |
| <igual conjunto="" d<="" de="" el="" en="" que="" td=""></igual>                                             |
| Aceptar Cancelar Ayuda                                                                                       |

Se obtiene el mismo conjunto de datos sin las filas que tuviesen algún valor NA:

| 74 Datos            |      | k             |                  |       |          | × |
|---------------------|------|---------------|------------------|-------|----------|---|
|                     | TFR  | contraception | infant.mortality | GDP   | region   |   |
| Algeria             | 3.81 | 52            | 44               | 1531  | Africa   | ^ |
| Armenia             | 1.70 | 22            | 25               | 354   | Europe   |   |
| Australia           | 1.89 | 76            | 6                | 20046 | Oceania  |   |
| Austria             | 1.42 | 71            | 6                | 29006 | Europe   |   |
| Azerbaijan          | 2.30 | 17            | 33               | 321   | Asia     | - |
| Bahamas             | 1.95 | 62            | 14               | 12545 | Americas |   |
| Bahrain             | 2.97 | 53            | 18               | 9073  | Asia     |   |
| Bangladesh          | 3.14 | 49            | 78               | 280   | Asia     |   |
| Barbados            | 1.73 | 55            | 9                | 7173  | Americas | 3 |
| Belarus             | 1.40 | 50            | 15               | 994   | Europe   |   |
| Belgium             | 1.62 | 79            | 7                | 26582 | Europe   |   |
| Belize              | 3.66 | 47            | 30               | 2569  | Americas | 3 |
| Benin               | 5.83 | 16            | 84               | 391   | Africa   | 5 |
| Bhutan              | 5.89 | 19            | 104              | 166   | Asia     | 5 |
| Bolivia             | 4.36 | 45            | 66               | 909   | Americas | 3 |
| Botswana            | 4.45 | 33            | 56               | 3640  | Africa   | 5 |
| Brazil              | 2.17 | 74            | 42               | 4510  | Americas | 3 |
| Burkina-Faso        | 6.57 | 8             | 97               | 165   | Africa   | 5 |
| Burundi             | 6.28 | 9             | 114              | 205   | Africa   | 5 |
| Cameroon            | 5.30 | 16            | 58               | 627   | Africa   | 5 |
| Canada              | 1.61 | 66            | 6                | 18943 | Americas | 3 |
| Central-African-Rep | 4.95 | 24            | 96               | 379   | Africa   | 5 |
| Chile               | 2.44 | 30            | 13               | 4736  | Americas | 3 |
| China               | 1.80 | 83            | 38               | 582   | Asia     | 5 |
| Colombia            | 2.69 | 72            | 24               | 2215  | Americas | 3 |
| Comoros             | 5.51 | 21            | 82               | 367   | Africa   | 5 |
| Cook-Islands        | 3.50 | 38            | 26               | 5432  | Oceania  | 5 |
| Costa-Rica          | 2.95 | 75            | 12               | 2696  | Americas | 3 |
| Cuba                | 1.55 | 70            | 9                | 1983  | Americas |   |
| Czech-Republic      | 1.40 | 69            | 9                | 4450  | Europe   | * |

Se pueden calcular nuevas variables a partir de las existentes.

 $Datos \rightarrow Modificar Variables del Conjunto Activo \rightarrow Calcular una Nueva Variable$ 

| 74 R Comman                                                                       | der                                                         |                                                                         |                                                      |                                         |                                  |                                                                      |                                          |                                               |                                                                  |                  |   |
|-----------------------------------------------------------------------------------|-------------------------------------------------------------|-------------------------------------------------------------------------|------------------------------------------------------|-----------------------------------------|----------------------------------|----------------------------------------------------------------------|------------------------------------------|-----------------------------------------------|------------------------------------------------------------------|------------------|---|
| Fichero Editar                                                                    | Datos                                                       | Estadístico                                                             | s Gráficas                                           | Modelos                                 | Distribucio                      | nes Herramient                                                       | tas Ayu                                  | ıda                                           |                                                                  |                  |   |
| Rada Conjunto d<br>Ventana de insl                                                | j Nu<br>Ca                                                  | ievo conjunti<br>argar conjunt<br>isionar conjui                        | o de datos<br>o de datos<br>ntos de datos            |                                         |                                  | ar conjunto de c                                                     | datos                                    | Modelo:                                       | <no hay="" moo<="" td=""><td>lelo activo&gt;</td><td>_</td></no> | lelo activo>     | _ |
| Datos <-<br>header=<br>showData(<br>maxheig                                       | Im<br>I Co<br>Co<br>I Mo                                    | portar datos<br>onjunto de da<br>onjunto de da<br>odificar varial<br>'' | itos en paque<br>itos activo<br>bles del conju       | tes<br>nto de dat                       | os activo 🕨                      | mdr/etc/Na<br>=".", str:<br>Recodificar<br>Calcularupa               | ations<br>ip.whi<br>variables            | s.txt"<br>ite=TR                              | ,<br>UE)                                                         |                  |   |
| Datos <-<br>showData(<br>maxheig                                                  | na.on<br>Datos<br>ht=30                                     | hit (Dato:<br>5, place)<br>))                                           | 3)<br>ment='-2)                                      | )+200',                                 | , font=(                         | Añadir núm<br>Tipificar vari<br>Convertir va<br>Segmentar v          | iables<br>ariable nu<br>variable nu      | bservacio<br>umérica e<br>numérica,           | n factor                                                         | to de datos      |   |
| <                                                                                 |                                                             |                                                                         |                                                      |                                         |                                  | Reordenar r<br>Definir contr                                         | niveles de<br>ractes de                  | e ractor<br>Sup facto                         | n n                                                              |                  |   |
| Ventana de res                                                                    | ultados                                                     |                                                                         |                                                      |                                         |                                  | Renombrar                                                            | variables                                |                                               |                                                                  |                  |   |
| > Datos <<br>+ heade<br>> showDat<br>+ maxhe<br>> Datos <<br>> showDat<br>+ maxhe | - res<br>r=TRU<br>a(Dat<br>ight=<br>- na.<br>a(Dat<br>ight= | d.table<br>IE, sep=<br>005, pla<br>30)<br>omit(Da<br>005, pla<br>30)    | ("C:/R-2<br>"", na.s<br>cement='<br>tos)<br>cement=' | .10.0/:<br>tring=<br>-20+200<br>-20+200 | library,<br>="NA", (<br>)', font | Elminar vari<br>Romar/etc)<br>lec=".", st<br>=getRomdr<br>:=getRomdr | iables del<br>/Natio<br>('logF<br>('logF | <pre>conjunt ms.tx thite= 'ont') 'ont')</pre> | , maxwid                                                         | ch=80,<br>ch=80, |   |
| <                                                                                 |                                                             |                                                                         |                                                      |                                         |                                  |                                                                      |                                          |                                               |                                                                  | 3                | • |
| Mensajes                                                                          |                                                             |                                                                         |                                                      |                                         |                                  |                                                                      |                                          |                                               |                                                                  |                  |   |
| [2] NOTA:<br>[3] NOTA:                                                            | El c<br>El c                                                | onjunto<br>onjunto                                                      | de dato:<br>de dato:                                 | s Datos<br>s Datos                      | s tiene<br>s tiene               | 207 filas<br>141 filas                                               | у 5 с<br>у 5 с                           | olumn:<br>olumn                               | as.<br>as.                                                       |                  |   |
| 0 TO 10 4                                                                         | >                                                           | Tot.                                                                    | Ere                                                  | 8                                       | Crim                             |                                                                      |                                          | , T                                           | De Cuio                                                          | Dian             |   |

| 74 Calcular uga nueva variable 📃 🗖 🔀                       |
|------------------------------------------------------------|
| NS.                                                        |
| Variables actuales (doble clic para enviar a la expresión) |
| contraception                                              |
| GDP                                                        |
| infant.mortality<br>region [factor]                        |
| Nombre de la nueva variable Expresión a calcular           |
| log.GPD log (GDP)                                          |
| <. >                                                       |
| Aceptar Cancelar Ayuda                                     |

Si visualizamos el nuevo conjunto de datos, se obtiene

| 7 Datos             |      |               |                  |       |          |           | × |
|---------------------|------|---------------|------------------|-------|----------|-----------|---|
| Ŋ                   | TFR  | contraception | infant.mortality | GDP   | region   | log.GPD   |   |
| Algeria             | 3.81 | 52            | 44               | 1531  | Africa   | 7.333676  | ^ |
| Armenia             | 1.70 | 22            | 25               | 354   | Europe   | 5.869297  |   |
| Australia           | 1.89 | 76            | 6                | 20046 | Oceania  | 9.905785  |   |
| Austria             | 1.42 | 71            | 6                | 29006 | Europe   | 10.275258 |   |
| Azerbaijan          | 2.30 | 17            | 33               | 321   | Asia     | 5.771441  | - |
| Bahamas             | 1.95 | 62            | 14               | 12545 | Americas | 9.437077  |   |
| Bahrain             | 2.97 | 53            | 18               | 9073  | Asia     | 9.113058  |   |
| Bangladesh          | 3.14 | 49            | 78               | 280   | Asia     | 5.634790  |   |
| Barbados            | 1.73 | 55            | 9                | 7173  | Americas | 8.878079  |   |
| Belarus             | 1.40 | 50            | 15               | 994   | Europe   | 6.901737  |   |
| Belgium             | 1.62 | 79            | 7                | 26582 | Europe   | 10.187990 |   |
| Belize              | 3.66 | 47            | 30               | 2569  | Americas | 7.851272  |   |
| Benin               | 5.83 | 16            | 84               | 391   | Africa   | 5.968708  |   |
| Bhutan              | 5.89 | 19            | 104              | 166   | Asia     | 5.111988  |   |
| Bolivia             | 4.36 | 45            | 66               | 909   | Americas | 6.812345  |   |
| Botswana            | 4.45 | 33            | 56               | 3640  | Africa   | 8.199739  |   |
| Brazil              | 2.17 | 74            | 42               | 4510  | Americas | 8.414052  |   |
| Burkina-Faso        | 6.57 | 8             | 97               | 165   | Africa   | 5.105945  |   |
| Burundi             | 6.28 | 9             | 114              | 205   | Africa   | 5.323010  |   |
| Cameroon            | 5.30 | 16            | 58               | 627   | Africa   | 6.440947  |   |
| Canada              | 1.61 | 66            | 6                | 18943 | Americas | 9.849190  |   |
| Central-African-Rep | 4.95 | 24            | 96               | 379   | Africa   | 5.937536  |   |
| Chile               | 2.44 | 30            | 13               | 4736  | Americas | 8.462948  |   |
| China               | 1.80 | 83            | 38               | 582   | Asia     | 6.366470  |   |
| Colombia            | 2.69 | 72            | 24               | 2215  | Americas | 7.703008  |   |
| Comoros             | 5.51 | 21            | 82               | 367   | Africa   | 5.905362  |   |
| Cook-Islands        | 3.50 | 38            | 26               | 5432  | Oceania  | 8.600063  |   |
| Costa-Rica          | 2.95 | 75            | 12               | 2696  | Americas | 7.899524  |   |
| Cuba                | 1.55 | 70            | 9                | 1983  | Americas | 7.592366  |   |
| Czech-Republic      | 1.40 | 69            | 9                | 4450  | Europe   | 8.400659  | Y |

# Introducción manual de nuevos datos en R/R Commander

Ejemplo: Se quiere introducir estos tres vectores:

*X*: 11, 12, 13, 16, 16, 17, 18, 21 *Y*: 14, 15, 15, 15, 16, 16, 16, 17 *Z*: 11, 11, 11, 12, 19, 20, 20, 20

Luego se quiere juntarlos en un solo conjunto (*matriz de datos*), con cada uno de los vectores en cada columna.

Se escribe en la ventana de instrucciones lo siguiente:

X = c(11,12,13,16,16,17,18,21) Y = c(14,15,15,15,16,16,16,17) Z = c(11,11,11,12,19,20,20,20)data.xyz = data.frame(X,Y,Z)

luego se marca todo el párrafo y se pulsa al botón

#### NOTA:

La opción de

**Datos**  $\rightarrow$  **Nuevo Conjunto de Datos** 

Ejecutar

No es muy recomendable: a menudo se bloquea por falta de memoria RAM.